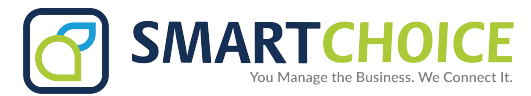

# **Voicemail Setup And Access**

## **VOICEMAIL SETUP**

- **1.** Press the button with the mail icon on your desk phone to access the message center.
- **2.** Enter **12345** as the default password or use the password that you have set up.
- **3.** Press **0** for voicemail options.
- **4.** Press **1** to record your message.
- 5. Press # after recording your message to let the system know that you've completed the setup process.

## **VOICEMAIL SETUP FOR BRIA**

- 1. On your mobile phone, press the button with the **voicemail icon OO** on the bottom left of the dialpad screen or dial **\*86**.
- 2. Refer to the general voicemail setup instructions above and follow steps 2-5.

## SAMPLE SCRIPT FOR VOICEMAIL SETUP

"Hello, you've reached [Your Name and Title]. I am in the office today, but either on the phone or away from my desk. Please leave a detailed message including your name and number and I will return your call as soon as possible. Thank you!"

### **TEMPORARY VOICEMAIL SETUP**

- 1. Access your voicemail using the voicemail button or press \*86.
- **2.** Enter your password.
- **3.** Select **0** from the mailbox options.
- 4. Press 4 to record your temporary message.
- 5. Press # to inform the system that you have completed your message.
- **6.** Press **1** to accept the message.
- 7. Press 2 to listen to the message.
- 8. Press 3 to re-record the message.

### SAMPLE SCRIPT FOR TEMPORARY VOICEMAIL SETUP

Hello, you've reached [Your Name and Title]. I am currently out of the office and will be returning on [Date Here]. Due to this, I will have limited access to my voicemail. In the meantime, please direct your calls to [Designated Person and Contact Number]. Otherwise, I will be sure to respond to your voicemail upon my return. Thank you!

### **ACCESS VOICEMAIL FROM HOME**

- **1.** Dial your office phone number.
- **2.** When the voicemail menu recording starts, press \*.
- **3.** Enter your password.
- **4.** Press **1** to listen to your messages.